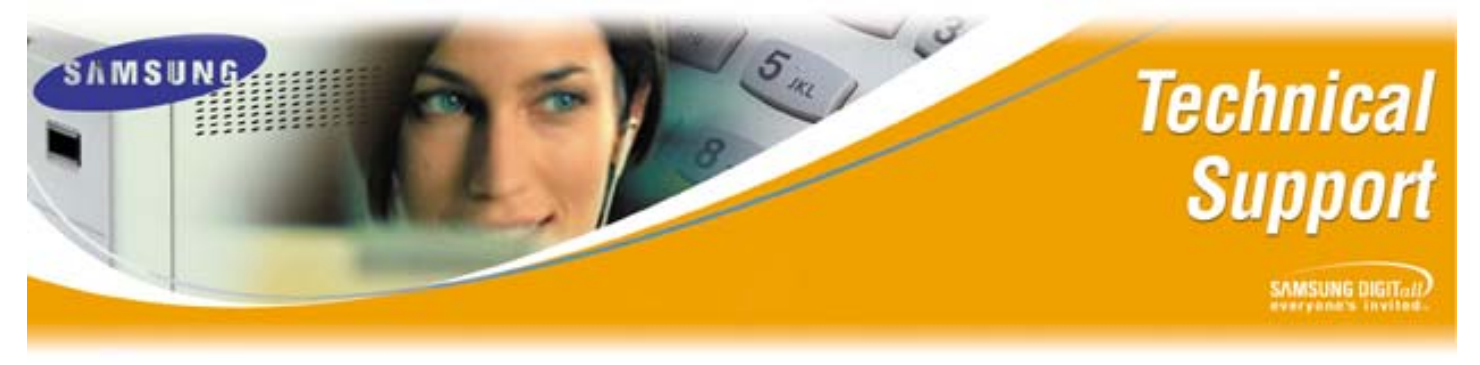

Bulletin No.: 2004-01

January 7, 2004

## iDCS Software Conversion M to L Database

The purpose of this technical bulletin is to inform our dealers on how to perform a software conversion when upgrading an iDCS 500 Telephone System from version **M** to version **L**.

Please follow the steps and actions in the table below to perform a successful conversion.

## **Conversion Steps:**

| Step | Action                                                                   |
|------|--------------------------------------------------------------------------|
| 1    | Begin by performing a customer database backup in MMC-815 from the       |
|      | SRAM to the Smart Media Card (SMDB).                                     |
| 2    | Go to Link of the PCMMC program and select Download From System,         |
|      | and save database (use an unique file name).                             |
| 3    | Go to Link and select Disconnect (Off-line).                             |
| 4    | Go to the Options of PCMMC and select database conversion. Browse to     |
|      | the file named in step 2, and then name the new converted database file. |
| 5    | Power down the iDCS 500.                                                 |
| 6    | Insert the new hardware into the iDCS 500 (SCP, IPM, ESM, LAN, PRI).     |
| 7    | Turn off the memory switches found on the MCP, IPM and LAN cards,        |
|      | and then back on again.                                                  |
| 8    | Insert the new L version Smart Media into the MCP card.                  |
| 9    | Power up the iDCS 500, and wait until it is fully booted.                |
| 10   | Connect to the iDCS 500 with PCMMC.                                      |
| 11   | Go to Link and select the Upload to System. Select the converted         |
|      | database file name.                                                      |
| 12   | Update the remaining cards in MMC-818 (SCP, LAN, PRI).                   |
| 13   | Test iDCS Phone System.                                                  |

If you have any questions about this or any other Technical Support bulletins please contact Samsung Technical Support by phone at 1-800-737-7008 or by email at: <u>BCS.Support@Samsung.com</u>